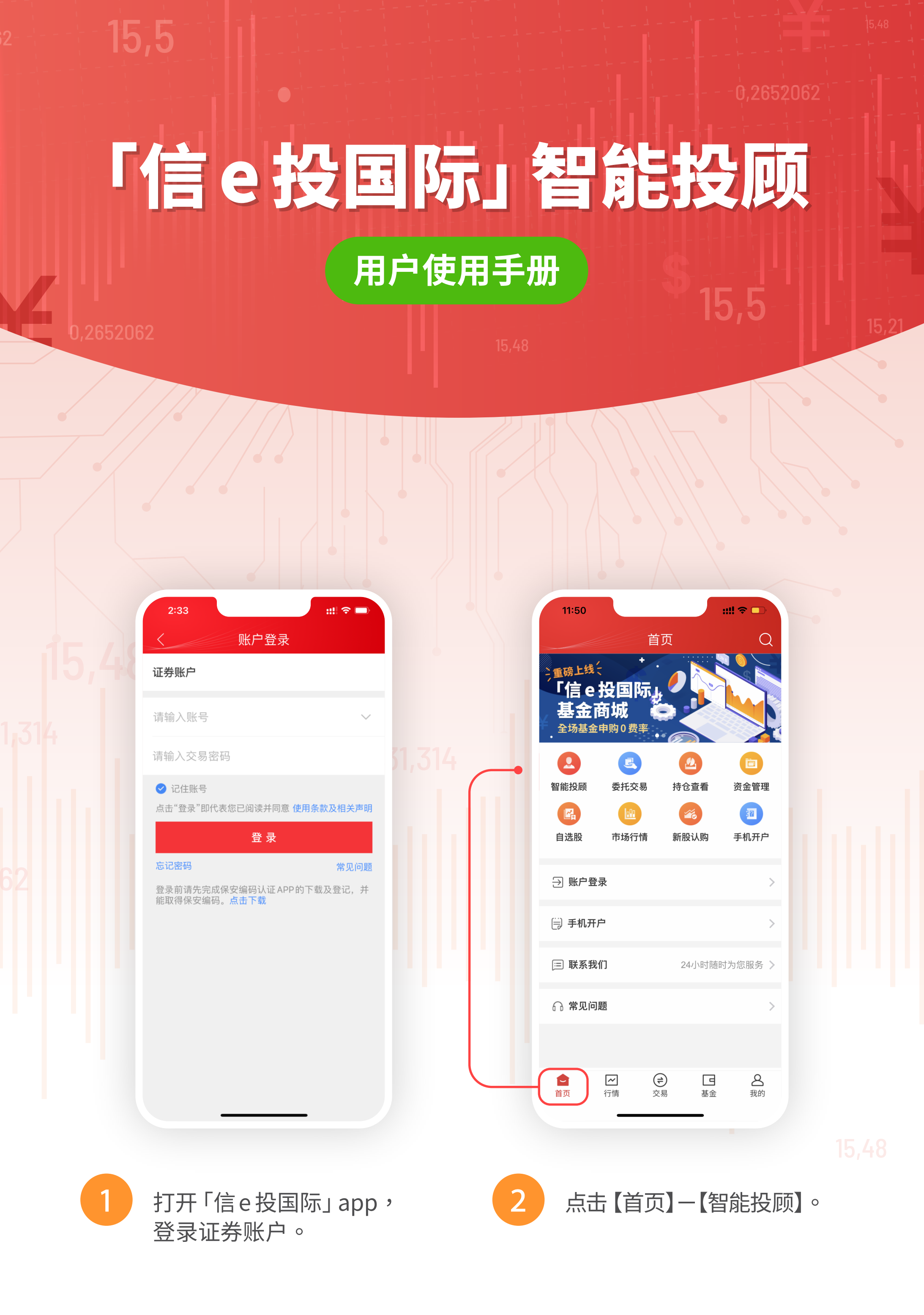

::!! 🗢 🗖 1:52 请选择您的组合偏好 宏观机会臻选 推荐 您可以滑动切换其他策略组合 . . 41 宏观机会臻选 中信宏观机会臻选策略根据市场动态为客 户提供灵活的配置回报,适合寻找市场机会的投资者。 组合全部投资于产品风险在4以内的公募基金,资产按照 中信证券与弘量智投的投资观点进行配比。底层资产包 含投资级债券、高收益债券、环球股、美股、其他发达 市场股票、中概股和新兴市场股等优质资产。 过往1年的表现 🕐 +1.29% 9.63% 10.56% 波动率 最大回撤 收益 截至 2022-02-28 过往表现基于回测数据结果。过往表现不代表未来表现或趋势。 ■ 组合 1.29% 12% 查看目标组合

3

选择您的组合偏好,「信e投国际」智能投顾根据您的风险等级匹 配了相应的投资组合,您可以滑动按钮选择您偏好的投资组合进 行配置。

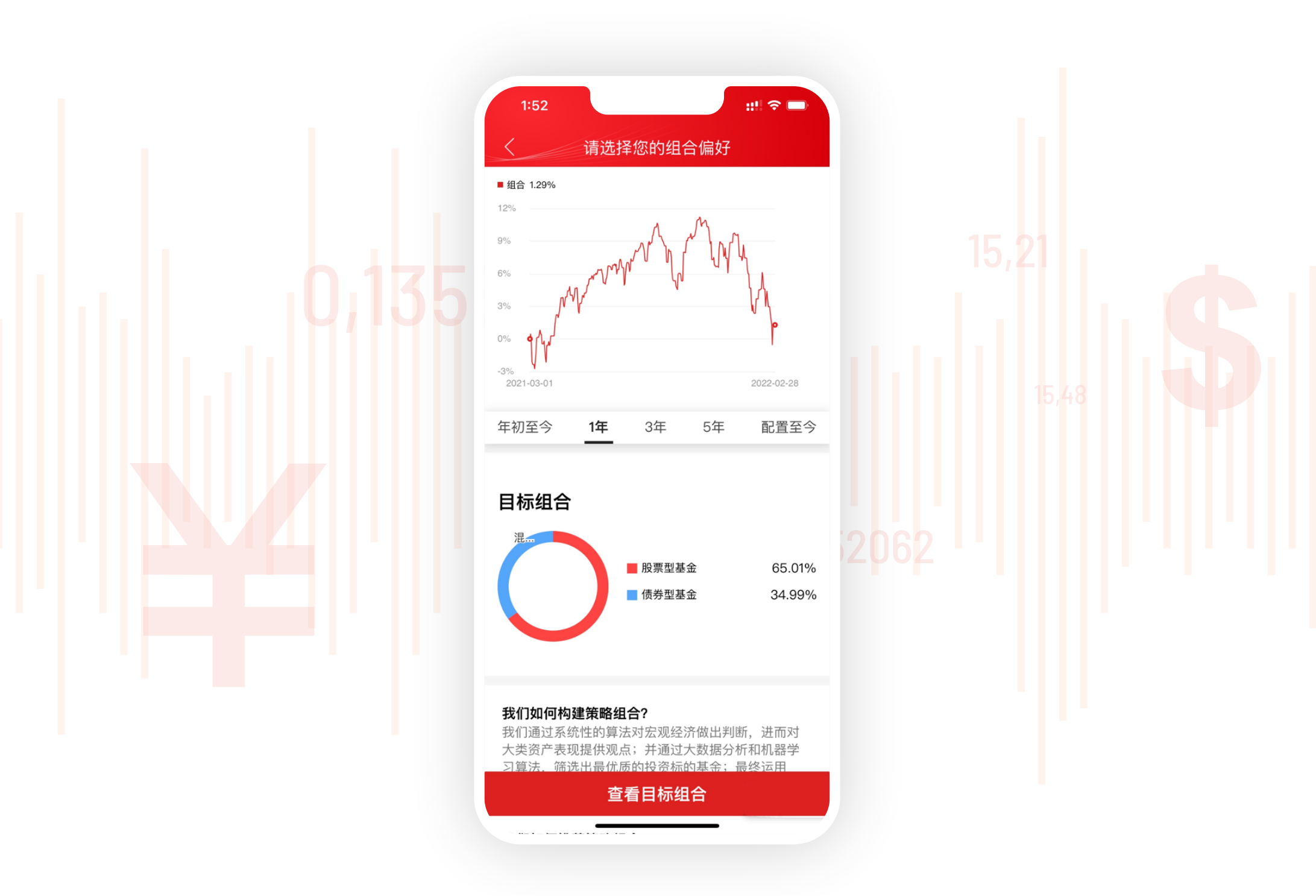

4

您可向下滑动查看该投资组合的详细介绍、过往表现(年初至今/ 1年/3年/5年/配置至今)和目标组合等信息。

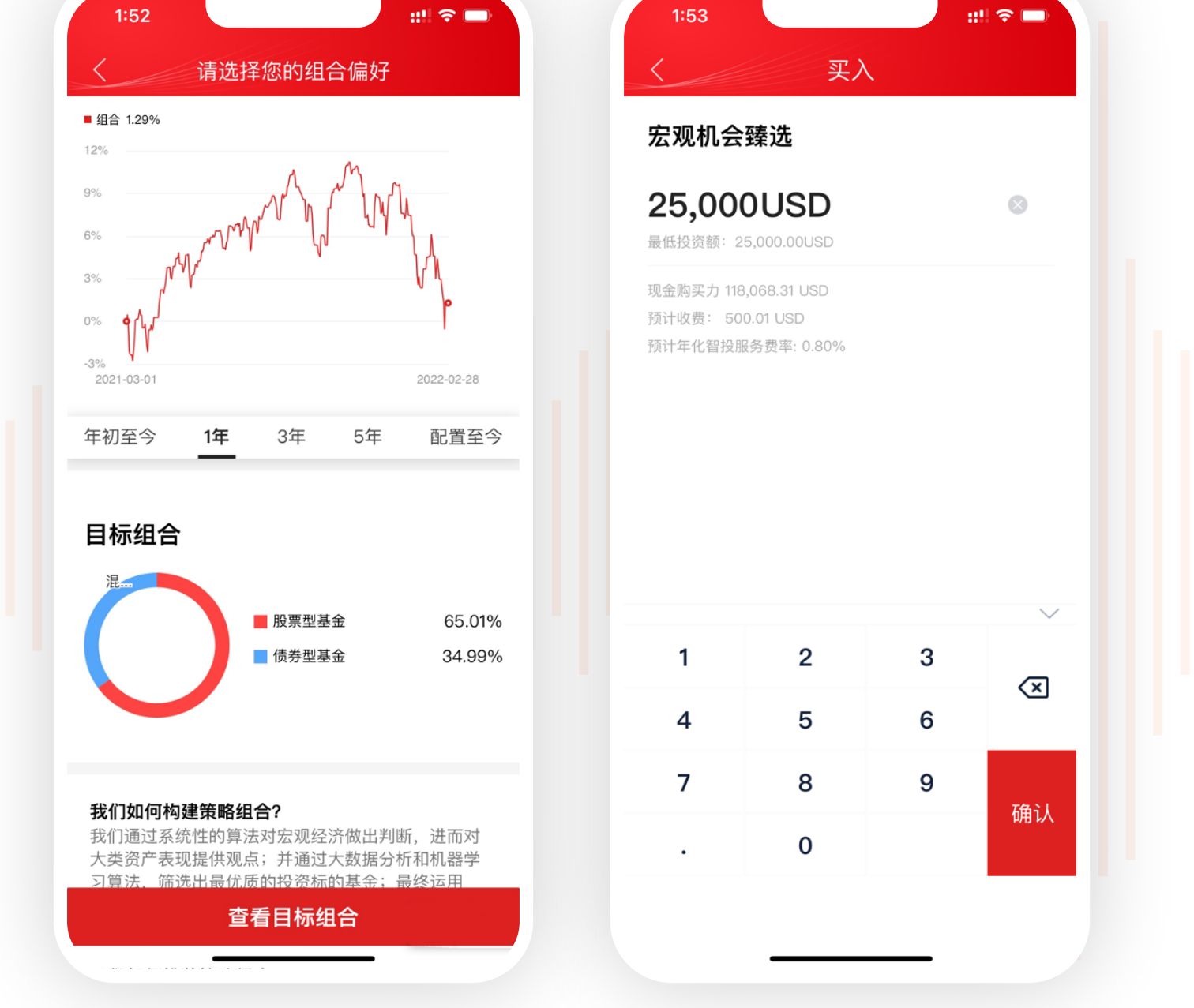

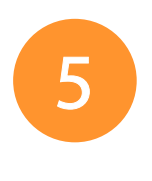

选好投资组合后,点击【查看目标组合】 进行认购,输入您的认购 金额(注意每个组合的最低投资资金及货币类型),点击【确认】。

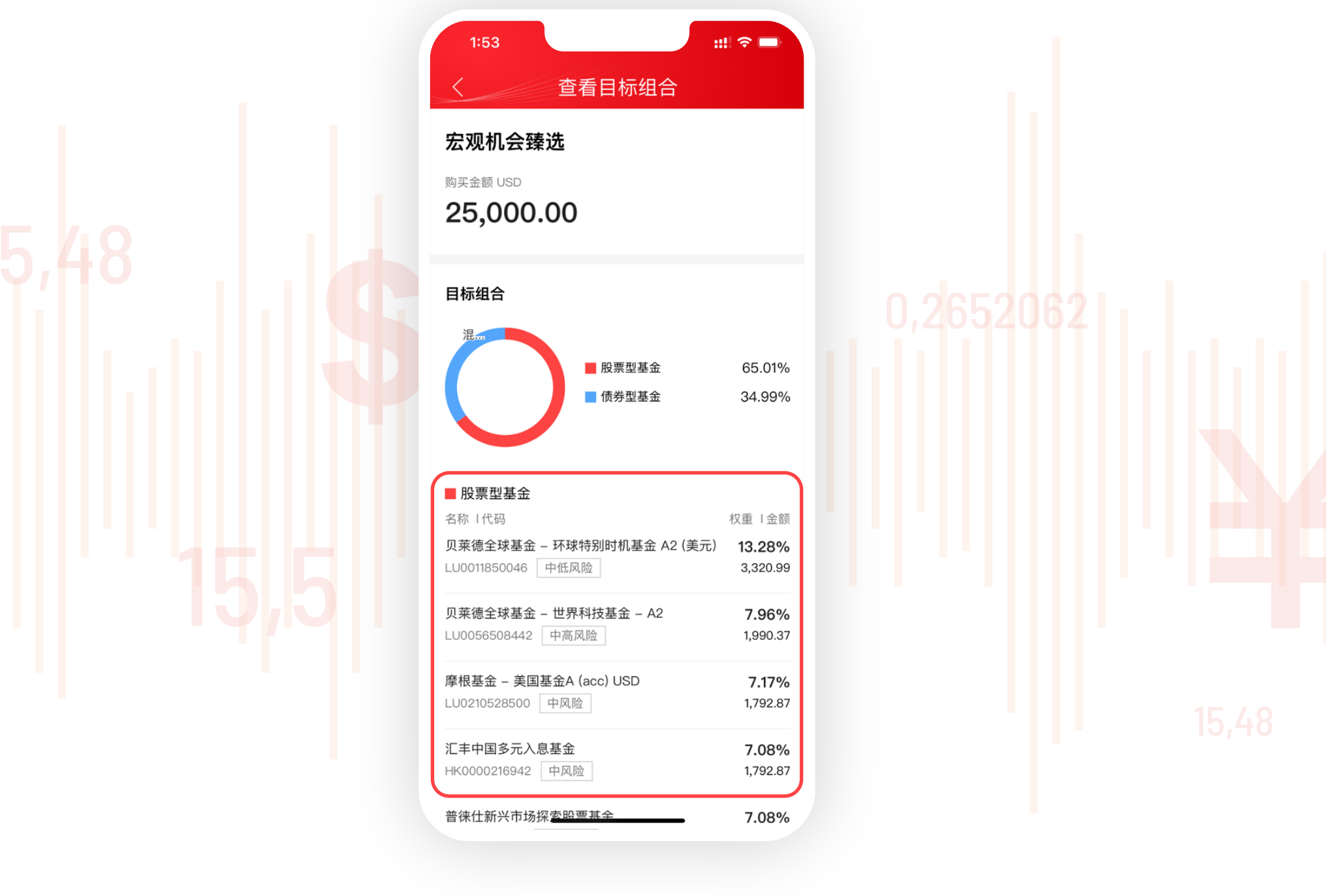

6

点击确认后,页面会展示您所要认购投资组合的目标基金的权重及 金额。

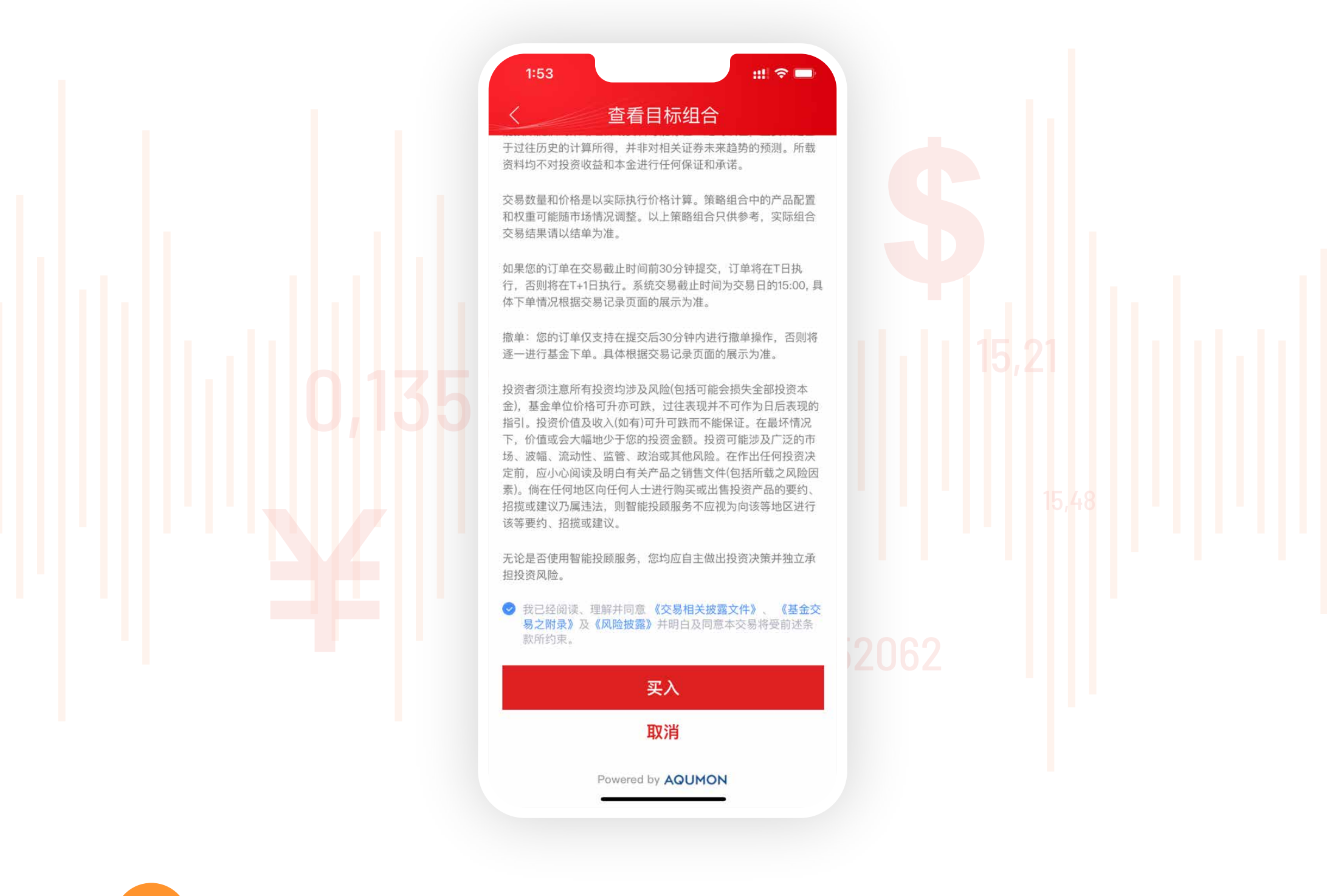

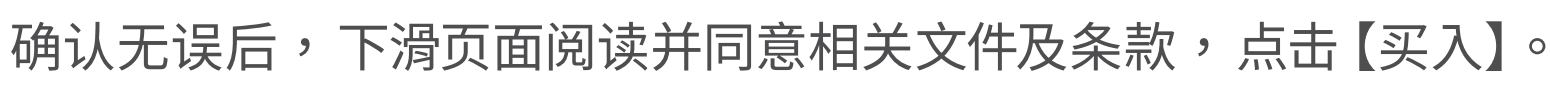

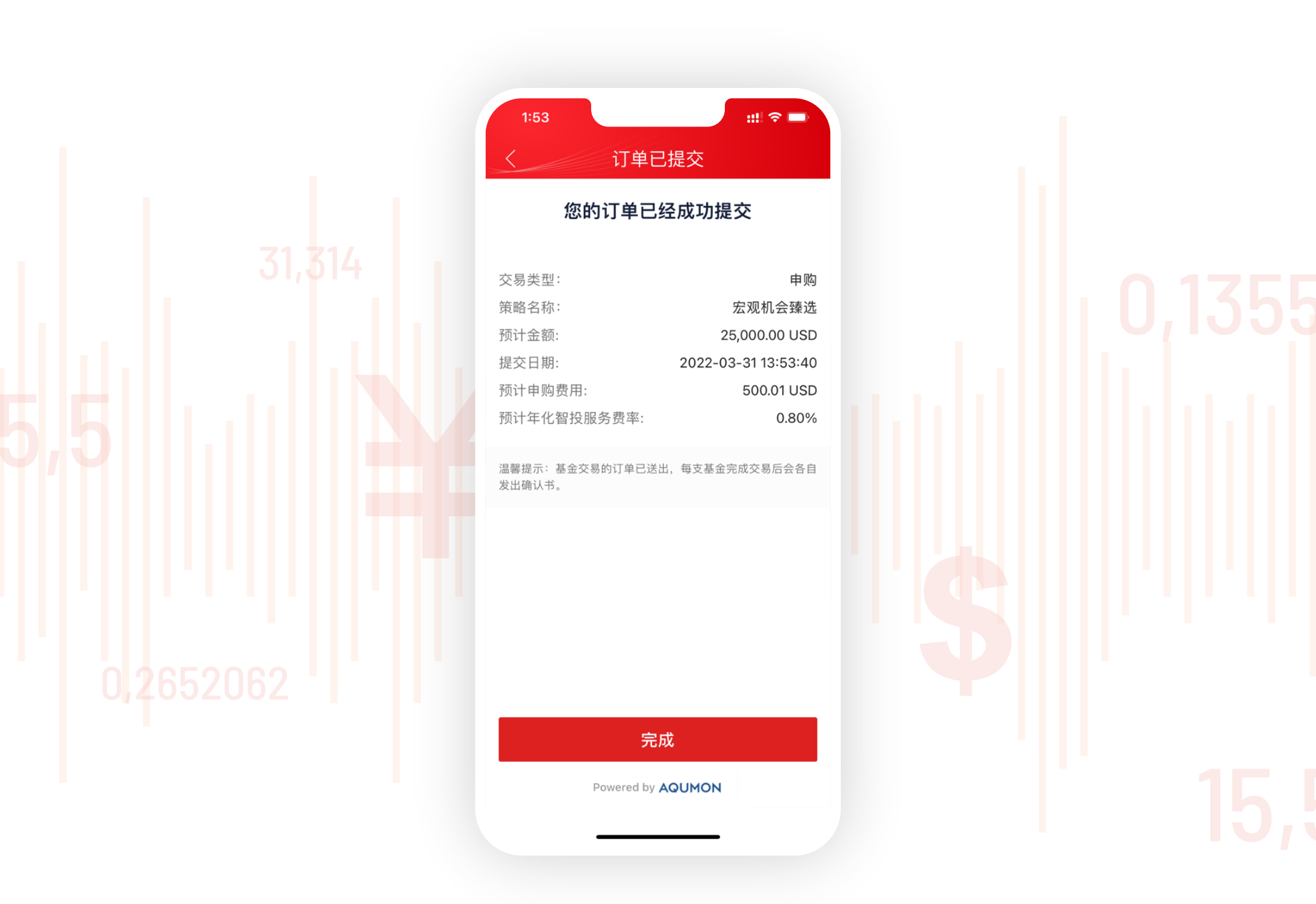

7

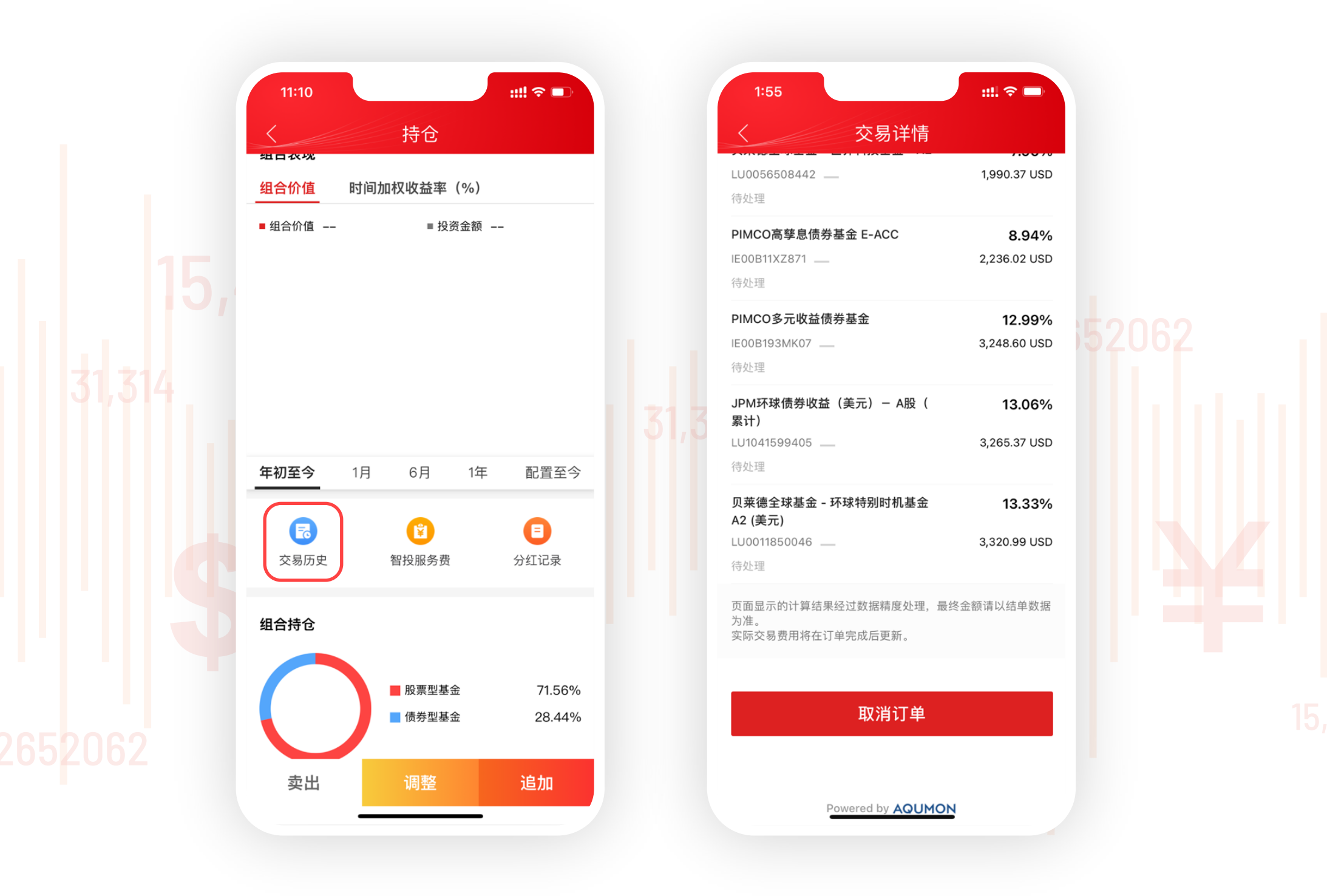

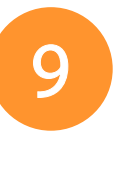

若您想取消订单,点击持仓中的交易记录,可在指定时间内取消 订单。

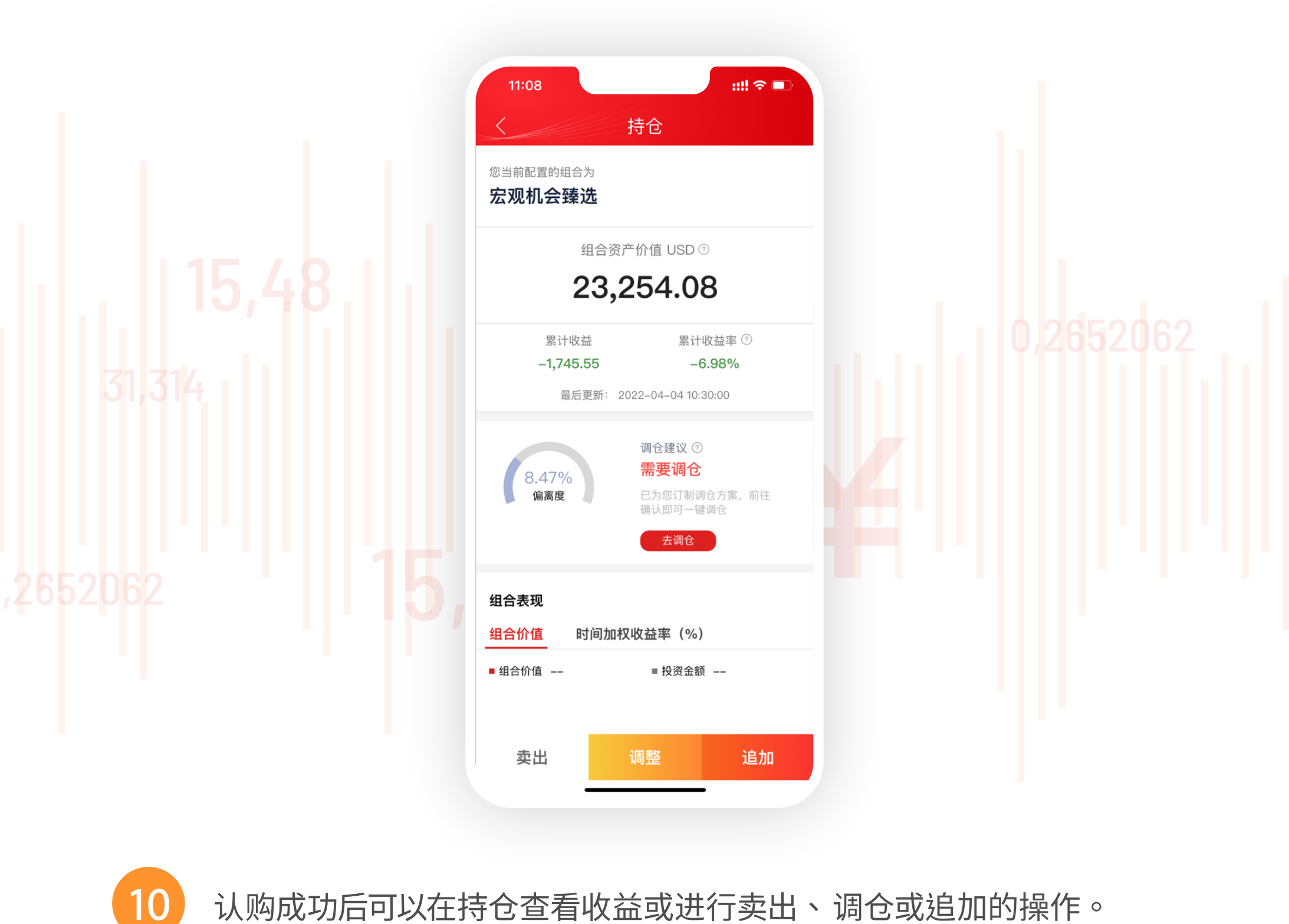

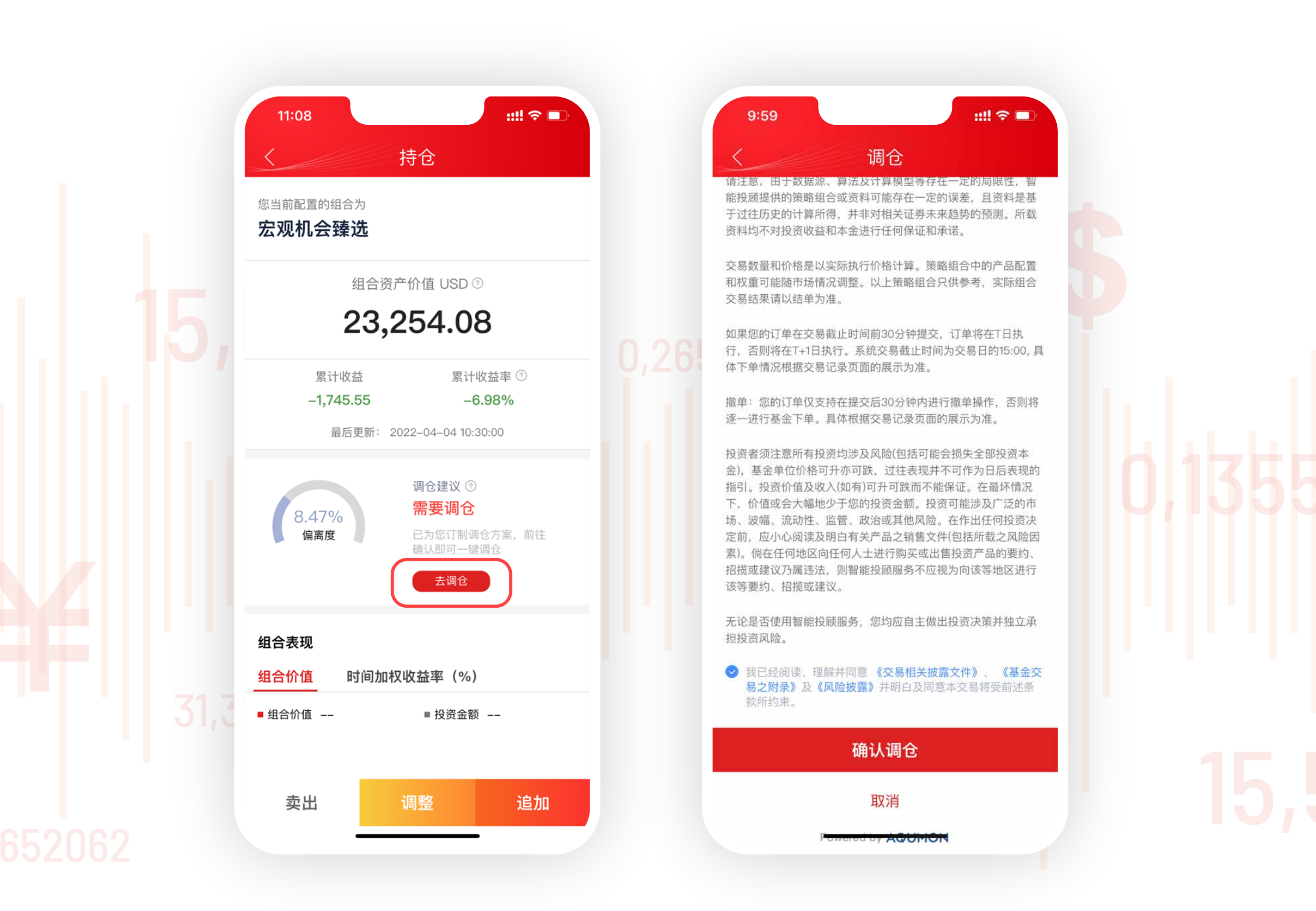

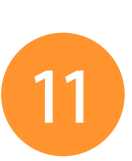

当您的风险等级与投资组合偏离时,系统会自动给出调仓建议,您 可以点击【去调仓】调整投资组合,也可以继续持有该投资组合。

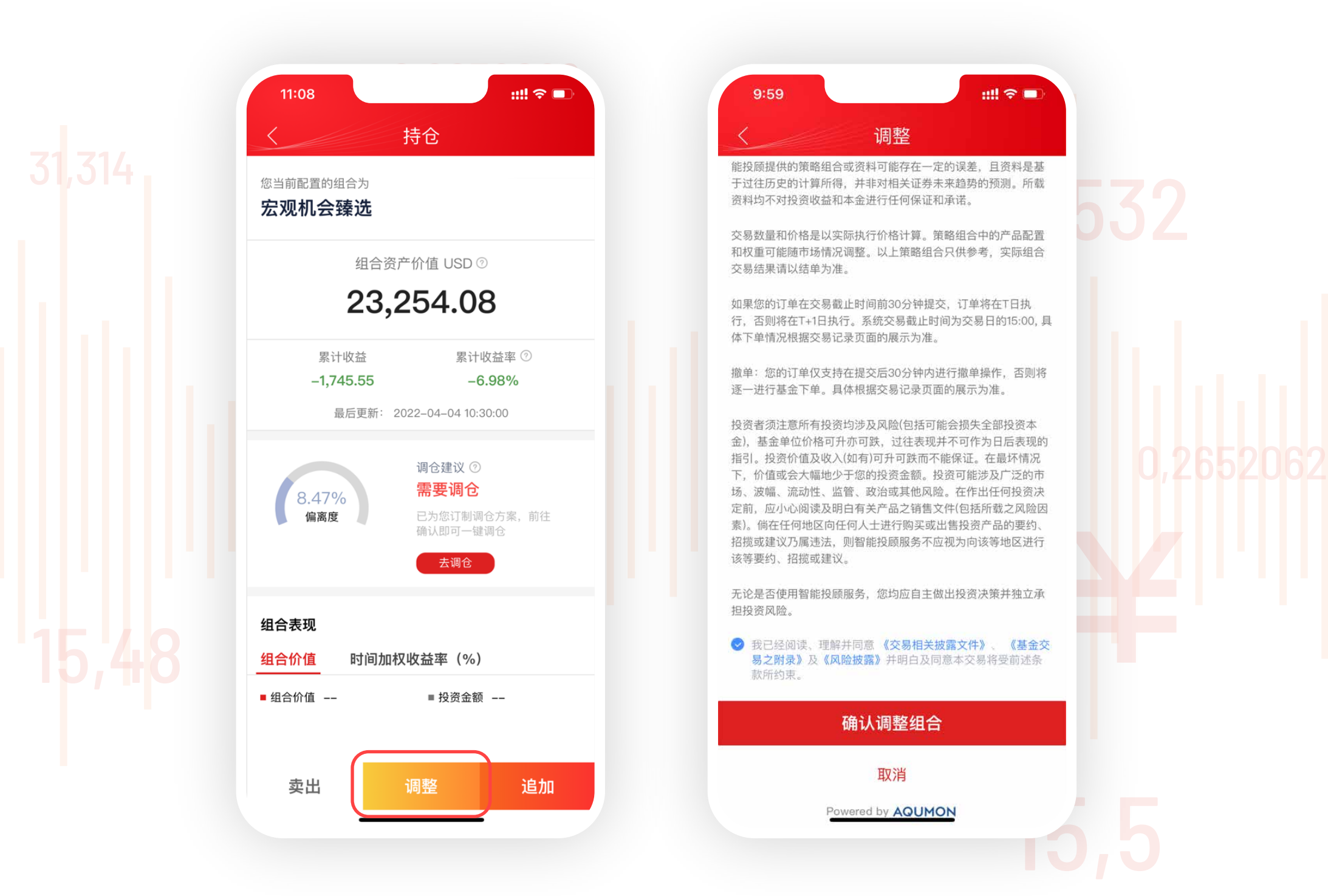

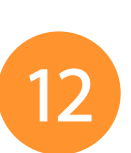

|                                                |                                                   |   |                                                  | 关山           |        |                         |        |
|------------------------------------------------|---------------------------------------------------|---|--------------------------------------------------|--------------|--------|-------------------------|--------|
| 您当前配置的组合为<br>宏观机会臻选                            |                                                   |   | 宏观机会臻选                                           |              |        |                         |        |
|                                                |                                                   |   | 23,254                                           | 1.08         |        | 全部卖出                    |        |
| 组合的                                            |                                                   |   | 最低赎回金额:                                          | 1,000.00USD  |        |                         |        |
| 23                                             | ,254.08                                           |   | 最低保存金额:                                          | 1,000.00 USD |        |                         |        |
| 图 计 收 兰                                        | 累计收益率 ②                                           |   | 组合的值: 23,2<br>预计收费: 465                          | 5.07 USD     |        |                         |        |
| -1,745.55                                      | -6.98%                                            |   | お売ゆうのないま                                         |              |        |                         |        |
| 最后更新:                                          | 2022-04-04 10:30:00                               |   | 如需终止服务请将现有持仓主部买五(清仓), 侍父易元成后<br>通过已清仓界面完成终止服务操作。 |              |        | 《杨元队后                   | 200200 |
| 8.47%<br>偏离度                                   | 调仓建议 ⑦<br><b>需要调仓</b><br>已为您订制调仓方案,前往<br>确认即可一键调仓 | 3 |                                                  |              |        | ~                       |        |
|                                                |                                                   |   |                                                  | 2            | 3      |                         |        |
|                                                | 云调仓                                               |   | 1                                                | 2            | Ū      |                         |        |
| 组合表现                                           | 去调仓                                               |   | 1                                                | 5            | 6      | $\overline{\mathbf{X}}$ |        |
| <b>组合表现</b><br><u>组合价值</u> 时间加                 | 去调仓<br>四权收益率(%)                                   |   | 1 4                                              | 5            | 6      | ×                       |        |
| <b>组合表现</b><br><mark>组合价值</mark> 时间加<br>■ 组合价值 | <u>去调仓</u><br>□权收益率(%)<br>■投资金额                   |   | 1<br>4<br>7                                      | 5<br>8       | 6<br>9 | ⋘                       |        |

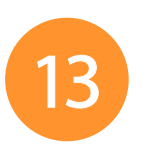

当您想赎回投资组合时,点击卖出并确认即可赎回资金,赎回时间 视乎组合内基金有所不同。

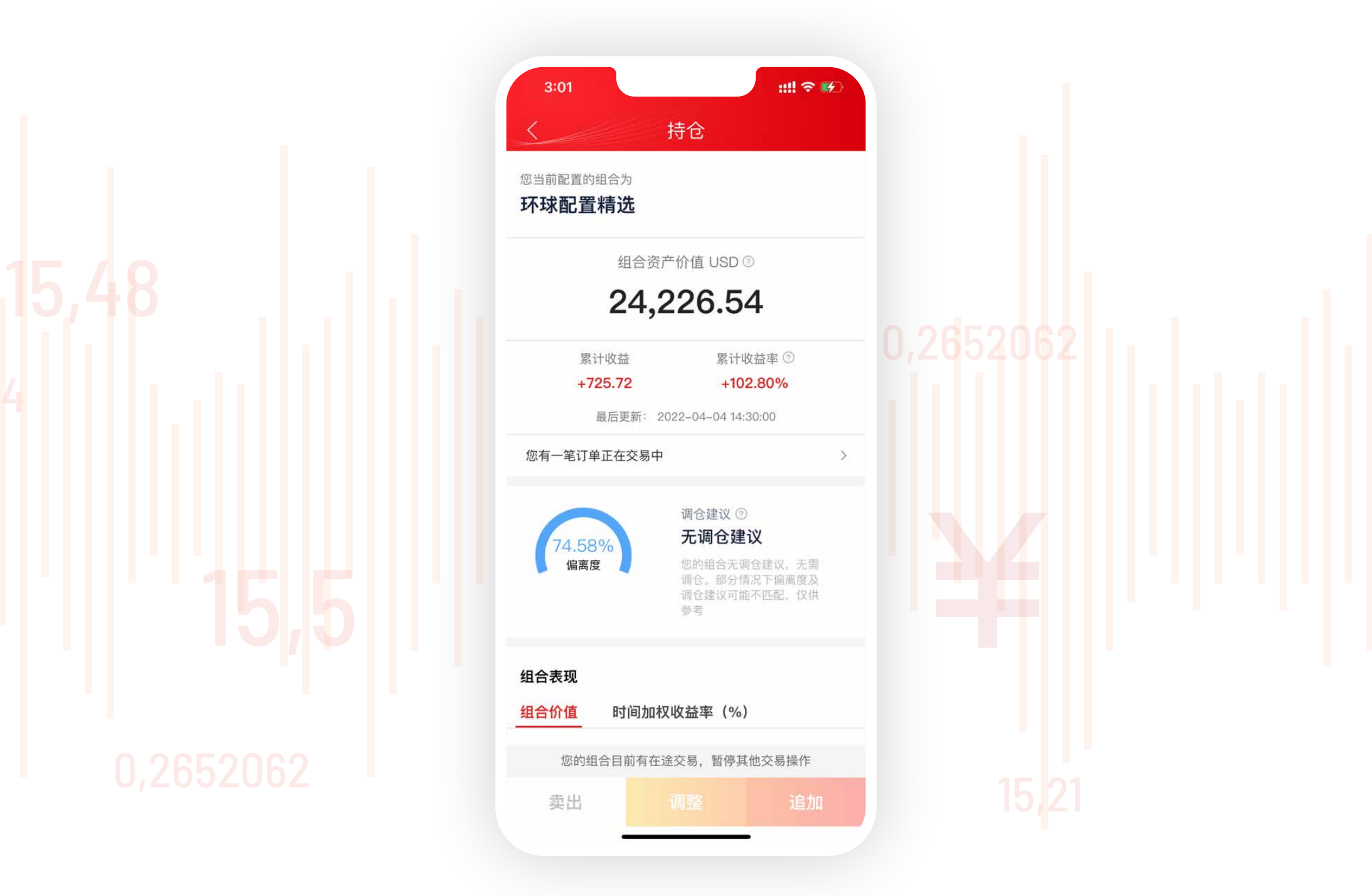

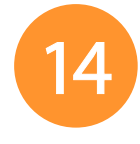

当您有订单在途且未交收时,将无法【卖出】【调整】【追加】【取消】。

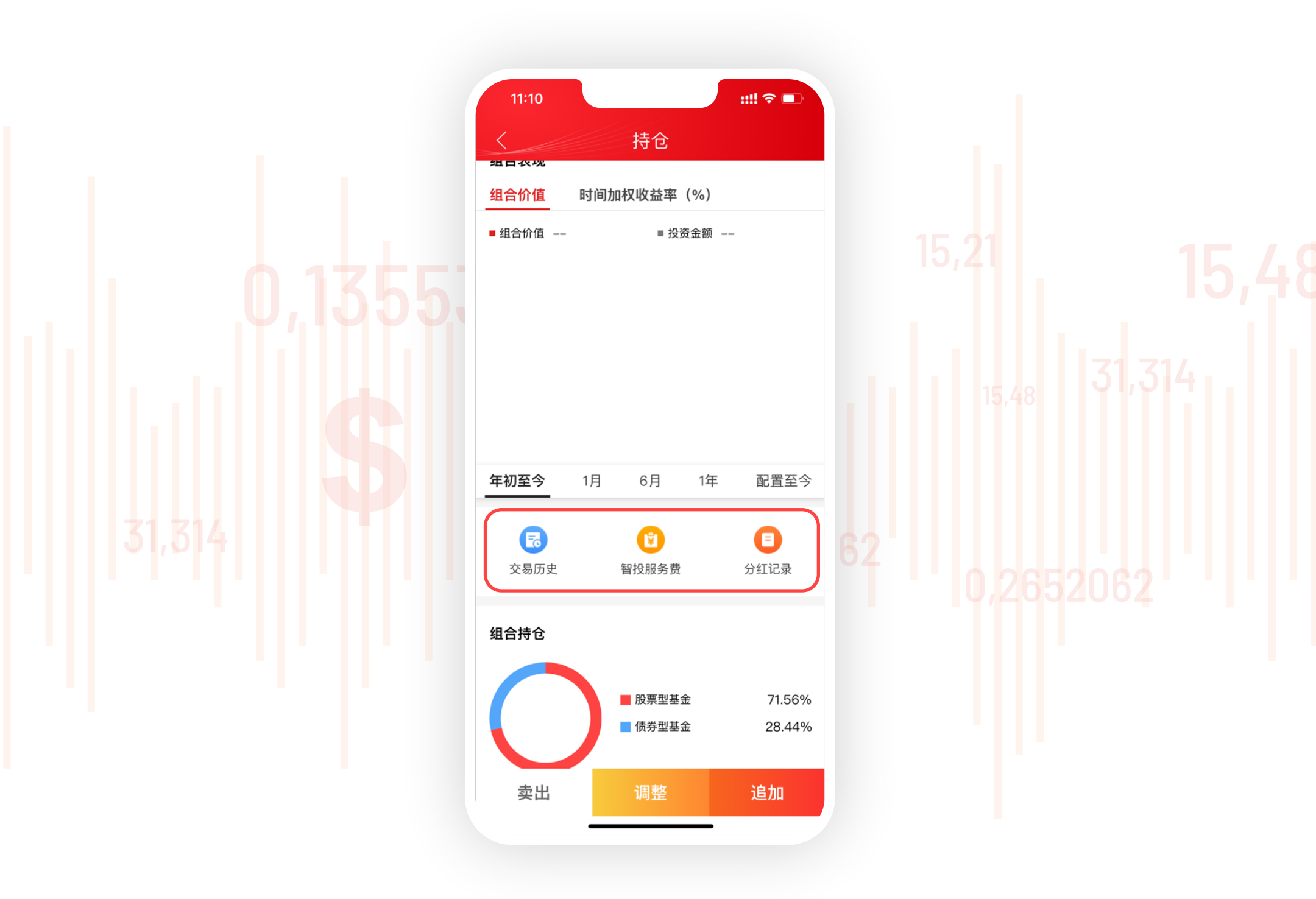

15

此外,您可以在持仓首页点击【交易历史】【智投服务费】【分红记录】 查看历史订单、投顾收费及基金的分红记录。

如您需要更多资料或查询, 欢迎联络您的客户经理, 或透过以下方式与我们联络。谢谢! 电邮: csi-callcentre@citics.com.hk

电话: 中国内地免费热线 400 818 0338 香港客户服务热线 (852) 2237 9338

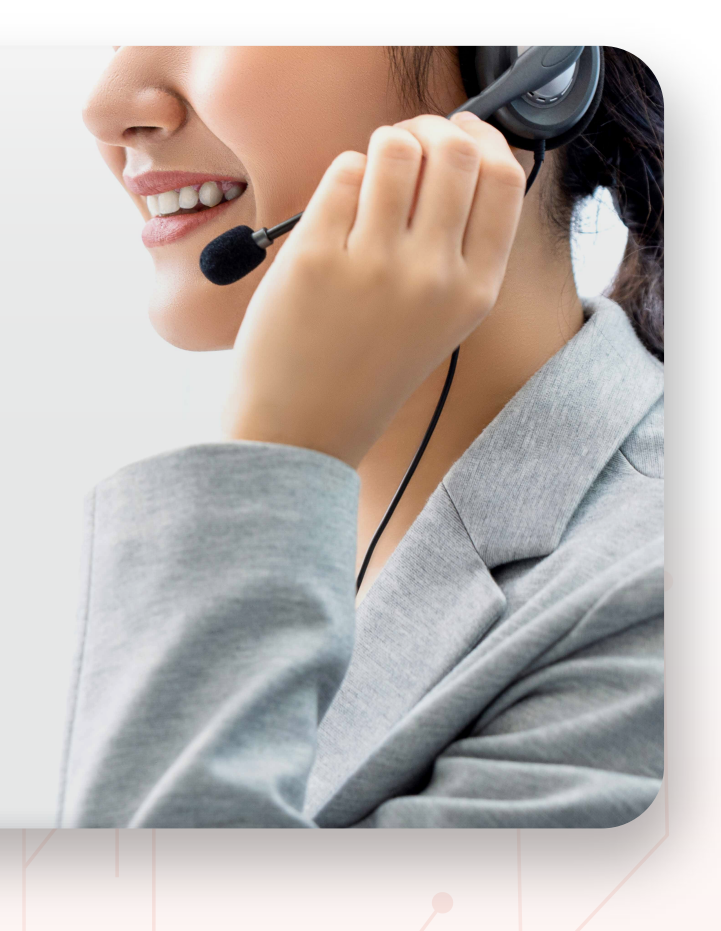